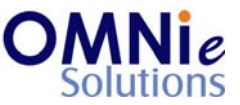

### Functionality Description:

This screen is used for displaying the address information of the patient. There are 5 different address types available in the system:

- a. Individual
- b. Alternate (if within active dates)
- c. Shipping
- d. Primary
- e. Billing (to be used only for A/c Receivables)

Only one address type can be active at a time.

Various action items are shown at the bottom of the screen which the user can select for going to that respective functionality section.

### Legend:

| Key(s) | Description/Actions                                                   |
|--------|-----------------------------------------------------------------------|
| C#     | Used for changing the patient address details.                        |
| I#     | Used for deactivating the patient address.                            |
| А      | Used for adding a new address record for the patient.                 |
| E      | Used for exiting this section and going back to the previous section. |
| Enter  | <enter> key can be used for selection of the value.</enter>           |

### Steps to perform:

- 1. Select 'C#' for changing the patient address details and hit 'Enter'. This value goes as selected to open patient address details on the next page.
- 2. Select 'I#' for changing the state of the patient's address and hit 'Enter'. This value goes as selected and changes the address state from active to inactive and vice-versa. The user stays on the same page.
- 3. Select 'A' for adding a new address record for the patient and hit 'Enter'. This value goes as selected to open patient address screen.
- 4. Enter 'E' in the field and hit 'Enter'. This will take the user back to the previous screen for selection.

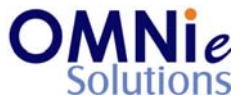

# Database Tables:

- 1. TBL\_PATIENT\_INFO
- 2. TBL\_FAMILY
- 3. TBL\_ADDRESS
- 4. TBL\_MST\_ADDRESSTYPES
- 5. TBL\_MST\_STATE
- 6. TBL\_MST\_LANGUAGE

# Rules:

- 1. Use master tables to populate values on the screen:
  - a. TBL\_MST\_ADDRESSTYPES
  - b. TBL\_MST\_STATE
  - c. TBL\_MST\_LANGUAGE
- 2. Save the results in 'TBL\_ADDRESS' table respective to 'FAMILY\_ACCOUNT\_ID' and 'PATIENT\_ID' fields.